# テクニカル設定

LION One

テクニカル設定では、トレンドライン系とオシレータ系のテクニカル分析の表示や数値などの詳細設定ができます。

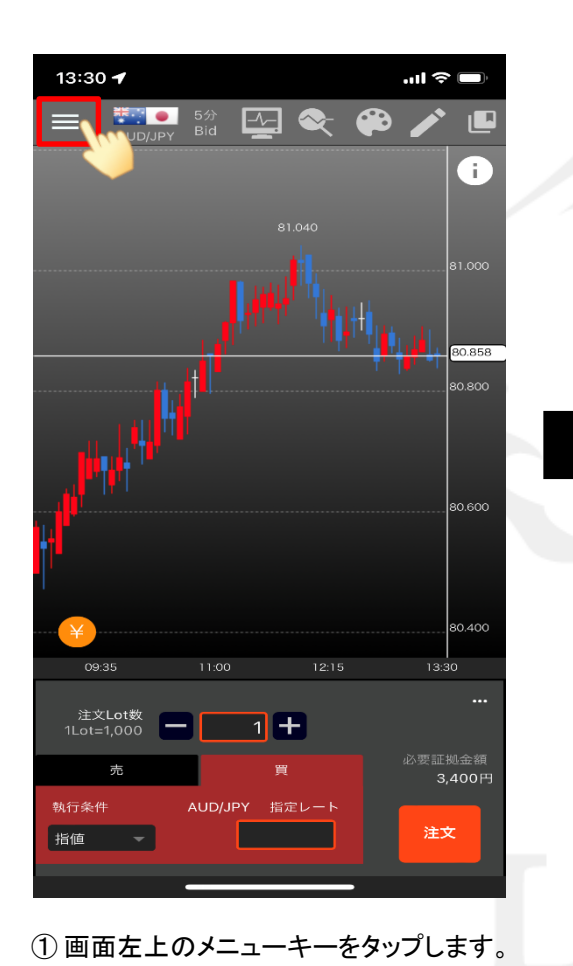

| 13:30 🖌                               | ul 🍣 🔲 |
|---------------------------------------|--------|
| 総合MENU                                | 0 🥕 🖻  |
| ▶ 入出金                                 | i      |
| クイック入金                                |        |
| リアルタイム出金                              |        |
| 出金依頼/取消                               | 80.871 |
| ▶ 注文                                  |        |
| 通貨ペア登録/削除                             |        |
| 注文設定                                  |        |
| チャート+注文                               |        |
| マイトレード <sup>ポジション一覧</sup> /集計<br>注文一覧 |        |
| ▶ 履歴・照会                               |        |
| 注文履歴                                  |        |
| 約定履歴                                  | 必要証拠金額 |
| スワップ一覧                                | 3,400円 |
| 証拠金状況照会                               | 注文     |
|                                       |        |
| ② メニューが表示されます                         | す。     |

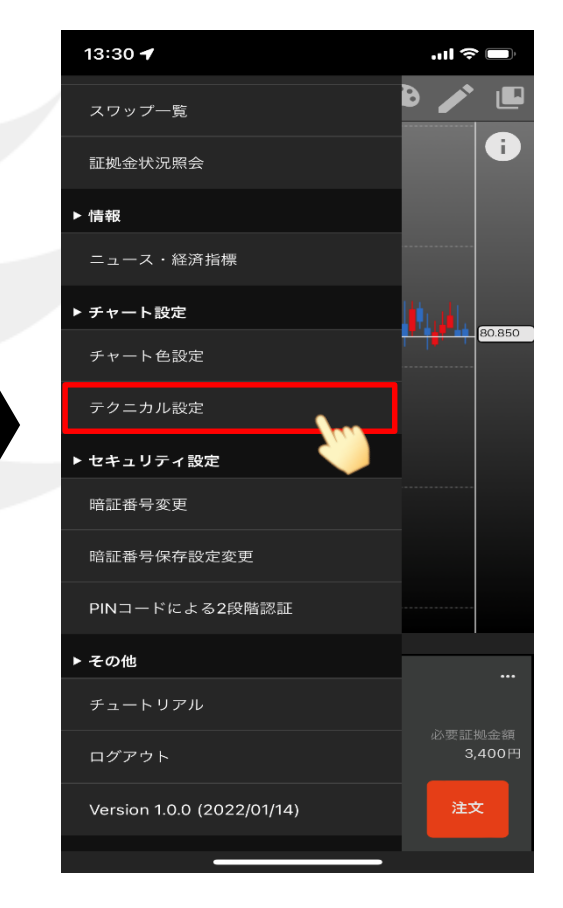

③ メニューをスクロールさせて、 【テクニカル設定】をタップします。

テクニカル設定

Þ

# テクニカル設定

#### LION One

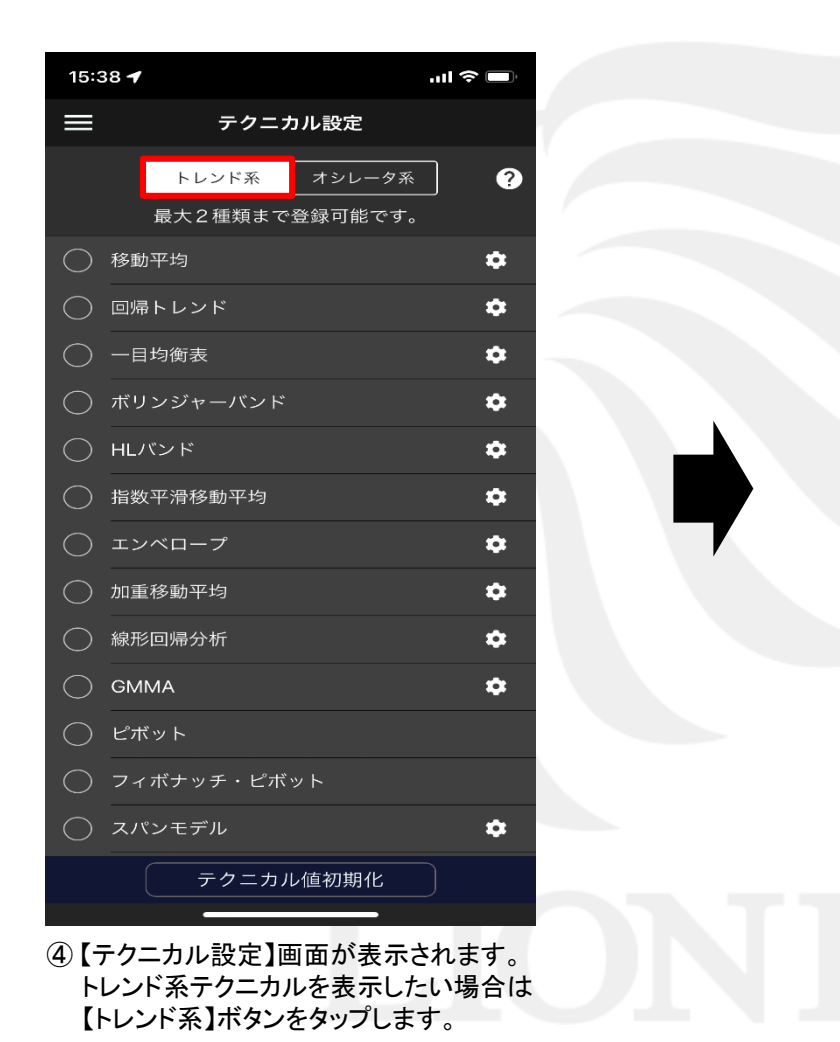

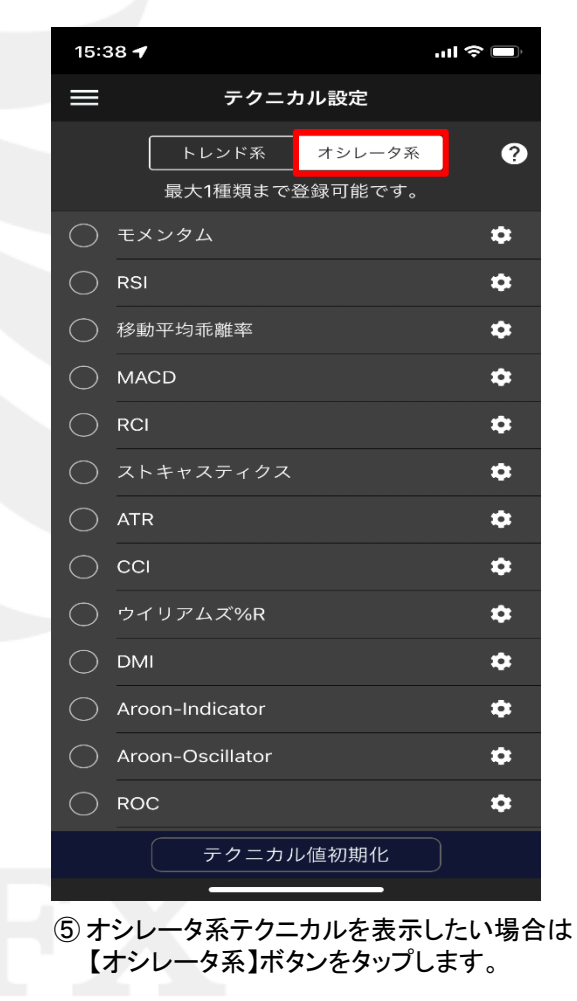

►

### ■テクニカルの表示・詳細設定①

#### LION One

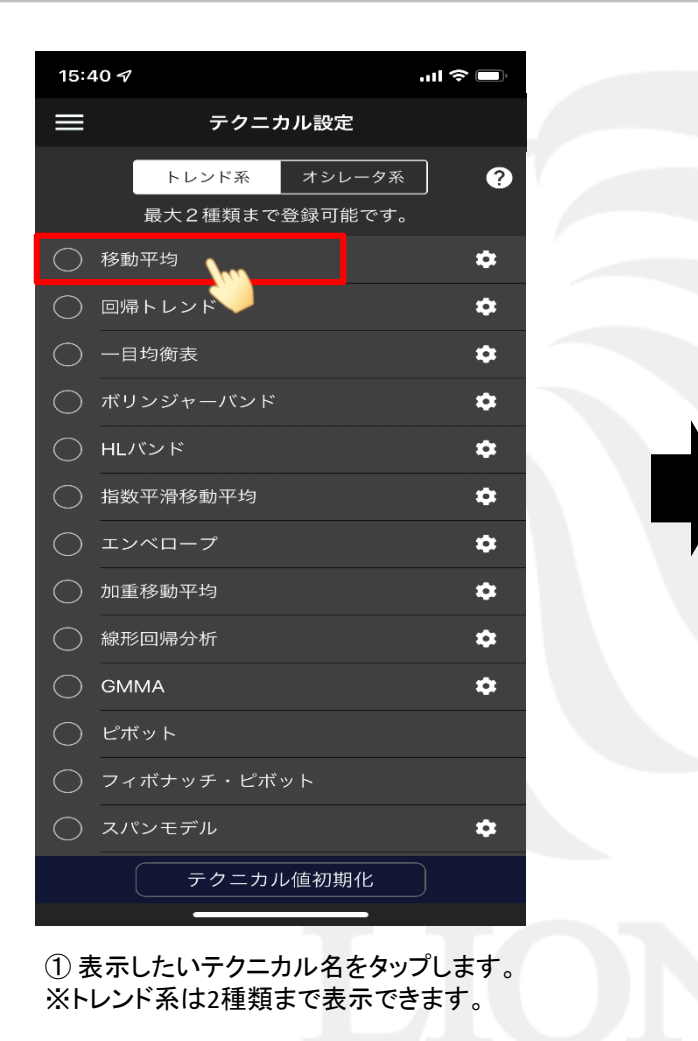

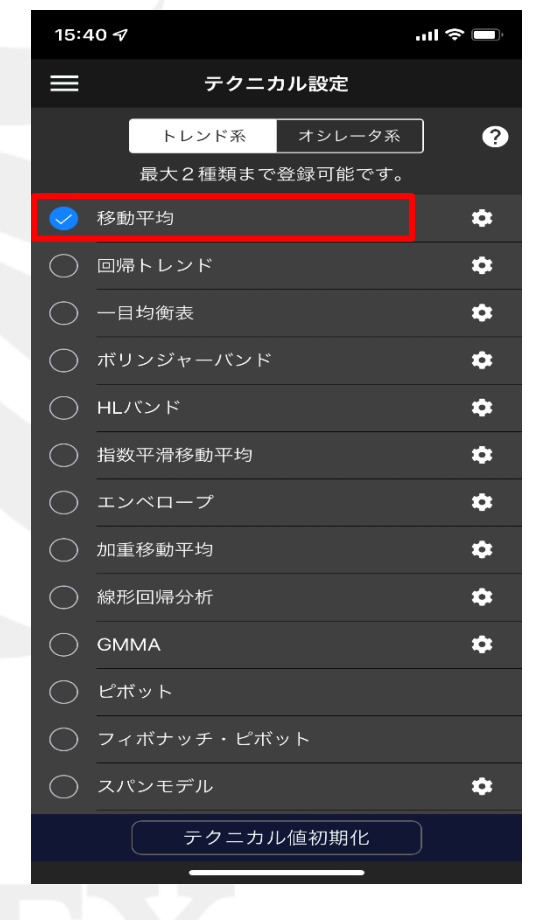

②タップしたテクニカルに√が入りました。

►

### ■テクニカルの表示・詳細設定②

LION One

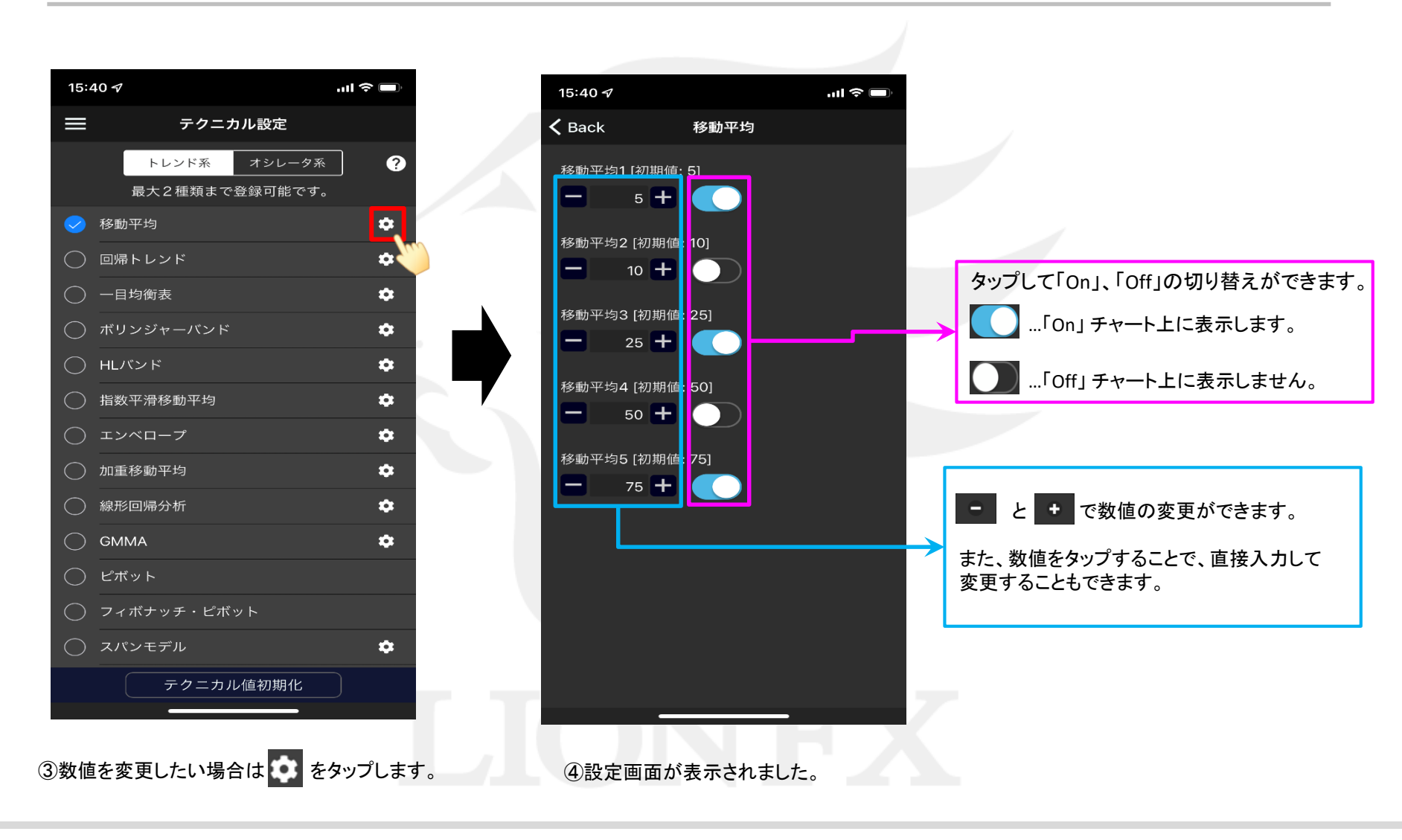

Þ

## ■テクニカルの表示・詳細設定③

| 15:41 <b>-</b> |                            | I <> 🔲 |
|----------------|----------------------------|--------|
| 🗸 Back         | 移動平均                       |        |
| 移動平≫           | [初期值: 5]<br>5 <b>十</b>     |        |
| 移動平均2          | 2 [初期值: 10]<br>13 <b>十</b> |        |
| 移動平均3          | 3 [初期值: 25]<br>25 🕂 🚺      |        |
| 移動平均4          | 4 [初期値: 50]<br>50 🕂 🌖      |        |
| 移動平均5          | 5 [初期値: 75]                |        |
|                |                            |        |
|                |                            |        |
|                |                            |        |
|                |                            |        |
|                |                            |        |

 ⑤ここでは

 ・移動平均2 表示を「Off」→「On」 数値を「10」→「13」
 に変更しました。
 く Back をタップします。

|   | 15:4 | 41 🛷                          | I 🗢 🗖 |
|---|------|-------------------------------|-------|
|   | ≡    | テクニカル設定                       |       |
|   |      | トレンド系 オシレータ系<br>最大1種類まで登録可能です | 0     |
|   |      | モメンタム                         | ۵     |
| 1 |      | RSI                           | \$    |
|   |      | 移動平均乖離率                       | \$    |
|   |      | MACD                          | \$    |
|   |      | RCI                           | \$    |
|   |      | ストキャスティクス                     | ٠     |
|   |      | ATR                           | ٠     |
|   |      | ССІ                           | \$    |
|   |      | ウイリアムズ%R                      | \$    |
|   |      | DMI                           | \$    |
|   |      | Aroon-Indicator               | \$    |
|   |      | Aroon-Oscillator              | •     |
|   |      | ROC                           | \$    |
|   |      | テクニカル値初期化                     |       |

⑥テクニカル設定画面に戻ります。
 オシレータ系テクニカルを表示したい場合は、
 【オシレータ系】ボタンをタップします。

### LION One

| 15:        | 41 🕫                                 |       | .ıl ≎ | ), |
|------------|--------------------------------------|-------|-------|----|
|            | テクニカル                                | 设定    |       |    |
|            | トレンド系 オ                              | シレータ系 |       | ?  |
|            | 最大1種類まで登録                            | 可能です。 |       |    |
| $\bigcirc$ | モメンタム                                |       |       | ٠  |
|            | RSI                                  |       |       | ٠  |
| $\bigcirc$ | 移動平均乖離率                              |       |       | \$ |
| $\bigcirc$ | MACD                                 |       |       | \$ |
| $\bigcirc$ | RCI                                  |       |       | ٠  |
| $\bigcirc$ | ストキャスティクス                            |       |       | \$ |
| $\bigcirc$ | ATR                                  |       |       | ٠  |
| $\bigcirc$ | CCI                                  |       |       | \$ |
| $\bigcirc$ | ウイリアムズ%R                             |       |       | \$ |
| $\bigcirc$ | DMI                                  |       |       | \$ |
| $\bigcirc$ | Aroon-Indicator                      |       |       | \$ |
| $\bigcirc$ | Aroon-Oscillator                     |       |       | •  |
| $\bigcirc$ | ROC                                  |       |       | ٠  |
|            | ーーーーーーーーーーーーーーーーーーーーーーーーーーーーーーーーーーーー | 初期化   |       |    |

⑦表示したいテクニカル名をタップします。

※複数のオシレータ系テクニカルを 同時に表示することはできません。

### ■テクニカルの表示・詳細設定④

#### LION One

| 15:4       | 41 <del>7</del>                |          | 15: |
|------------|--------------------------------|----------|-----|
|            | テクニカル設定                        |          | < в |
|            | トレンド系 オシレータ系<br>最大1種類まで登録可能です。 | •        | 短   |
| $\bigcirc$ | モメンタム                          | •        | 中   |
|            | RSI                            | •        | C   |
| $\bigcirc$ | 移動平均乖離率                        | ****     | 長   |
| $\bigcirc$ | MACD                           | *        |     |
| $\bigcirc$ | RCI                            | *        |     |
| $\bigcirc$ | ストキャスティクス                      | *        |     |
| $\bigcirc$ | ATR                            | *        |     |
| $\bigcirc$ | ССІ                            | *        |     |
| $\bigcirc$ | ウイリアムズ%R                       | *        |     |
| $\bigcirc$ | DMI                            | \$       |     |
| $\bigcirc$ | Aroon-Indicator                | •        |     |
| $\bigcirc$ | Aroon-Oscillator               | \$       |     |
| $\bigcirc$ | ROC                            | \$       |     |
|            | テクニカル値初期化                      |          |     |
| ⑧数(        | 直を変更したい場合は な                   | をタップします。 |     |

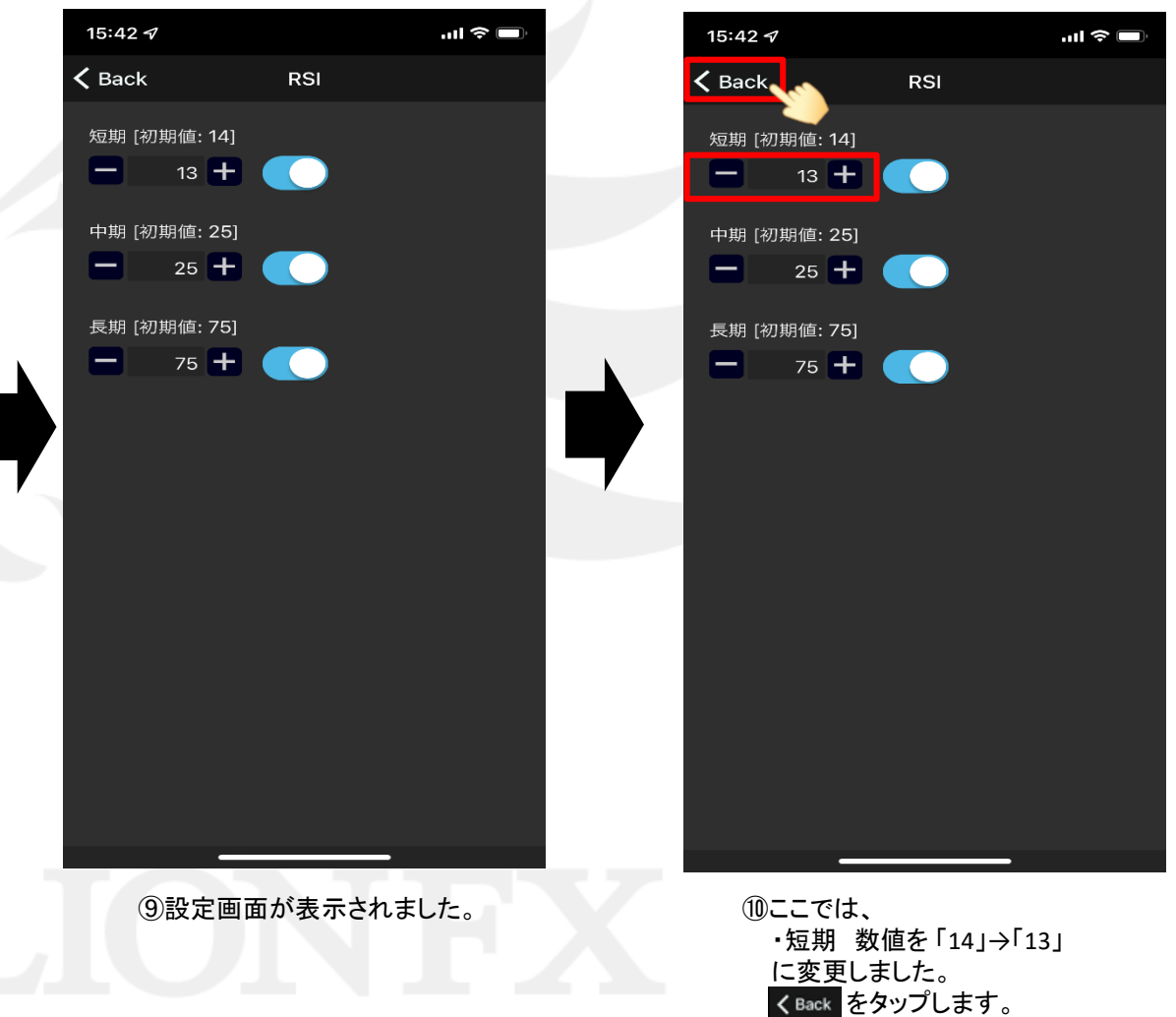

テクニカル設定

### ■テクニカルの表示・詳細設定⑤

#### 15:42 ୶ .ul 🗢 🗖 テクニカル設定 トレンド系 オシレータ系 ? 最大1種類まで登録可能です。 モメンタム \$ RSI 0 移動平均乖離率 • MACD • ○ RCI \$ ○ ストキャスティクス • ○ ATR . \$ ウイリアムズ%R \$ \$ • Aroon-Indicator Aroon-Oscillator • C ROC • テクニカル値初期化

① テクニカル設定画面に戻ります。 左上のメニューキーをタップします。

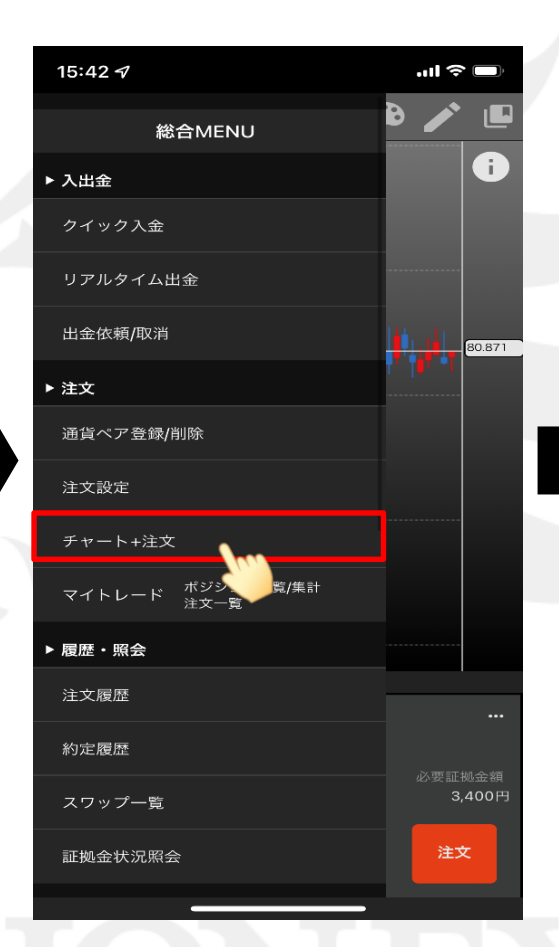

ジェューをスクロールさせて、
 【チャート+注文】をタップします。

#### LION One

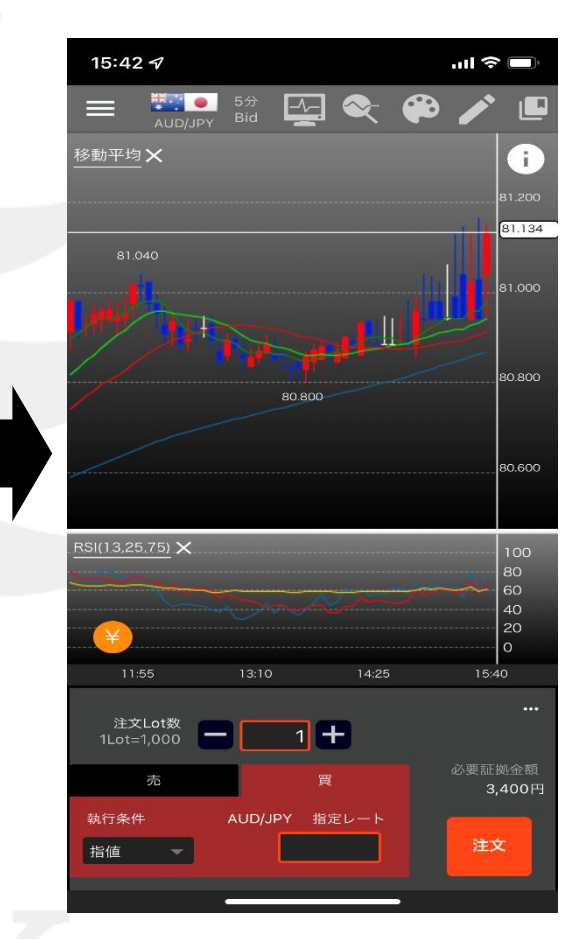

13 設定したテクニカルが表示されました。

▶

### ■テクニカルの数値の初期化

LION One

#### テクニカルの数値を初期値に戻すことができます。

| 15:4           | الد. 42 🗸                          | <b>?</b> |
|----------------|------------------------------------|----------|
|                | テクニカル設定                            |          |
|                | トレンド系 オシレータ系<br>最大2種類まで登録可能です。     | ?        |
| $\bigcirc$     | 移動平均                               | \$       |
| $\bigcirc$     | 回帰トレンド                             | \$       |
| $\bigcirc$     | 一目均衡表                              | \$       |
| $\bigcirc$     | ボリンジャーバンド                          | \$       |
| $\bigcirc$     | HLバンド                              | •        |
| $\bigcirc$     | 指数平滑移動平均                           | •        |
| $\bigcirc$     | エンベロープ                             | \$       |
| $\bigcirc$     | 加重移動平均                             | \$       |
| $\bigcirc$     | 線形回帰分析                             | \$       |
| $\bigcirc$     | GMMA                               | ٠        |
| $\bigcirc$     | ピボット                               |          |
| $\bigcirc$     | フィボナッチ・ピボット                        |          |
| $\bigcirc$     | <br>スパンモデル                         | \$       |
|                | テクニカル値初期化<br>ーーーーーー                |          |
| <u>ר</u><br>נ∍ | クニカル設定画面下部にある<br>-クニカル値初期化】ボタンをタップ | プレます     |

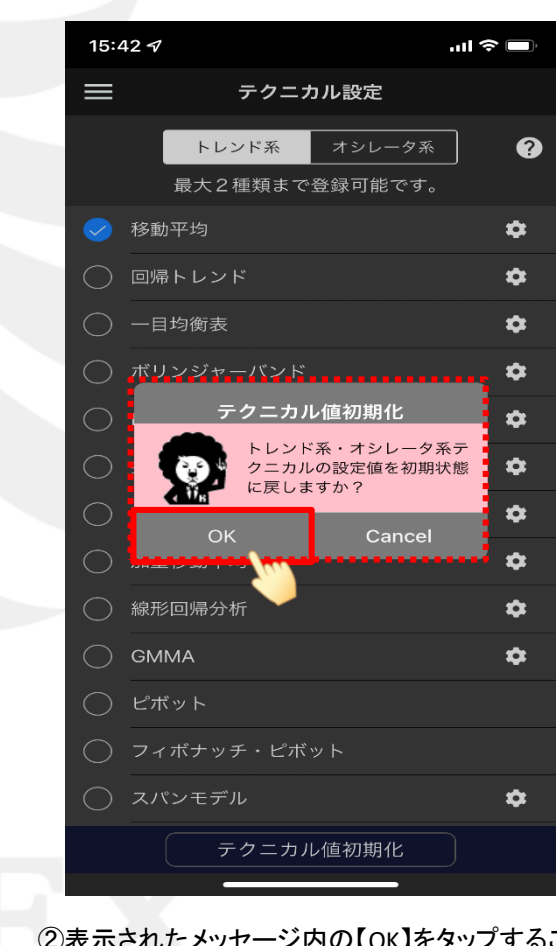

②表示されたメッセージ内の【OK】をタップすることですべてのテクニカルの数値が初期値に戻ります。 ※「On」、「Off」の設定は初期値になりません。

0

Þ

### ■テクニカルの線種・色の変更①

#### LION One

#### テクニカルラインの線種や色の変更は、【チャート+注文】画面で行います。

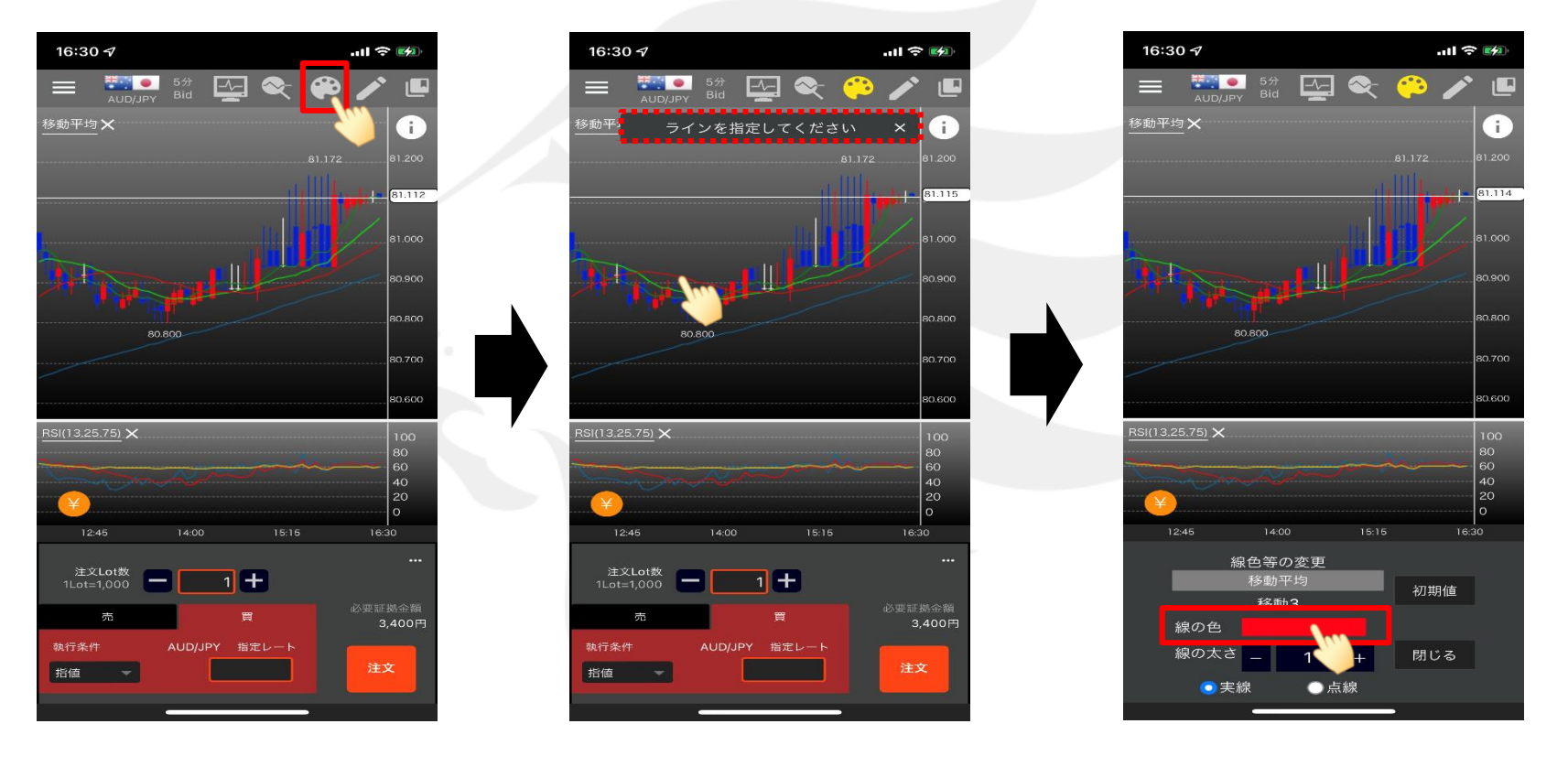

①【チャート+注文】画面上部の

②「ラインを指定してください」と表示されますので、 線種または色を変更したいテクニカルをタップします。 ここでは、移動平均線のラインを変更します。 ③【線色等の変更】画面が表示されます。 ここでは【線の色】のカラーパネルをタップします。

▶

### ■テクニカルの線種・色の変更②

#### LION One

•

.... 🗢 🚧

i.

81.135

0.800

0.700

0.600

16:30

初期値

閉じる

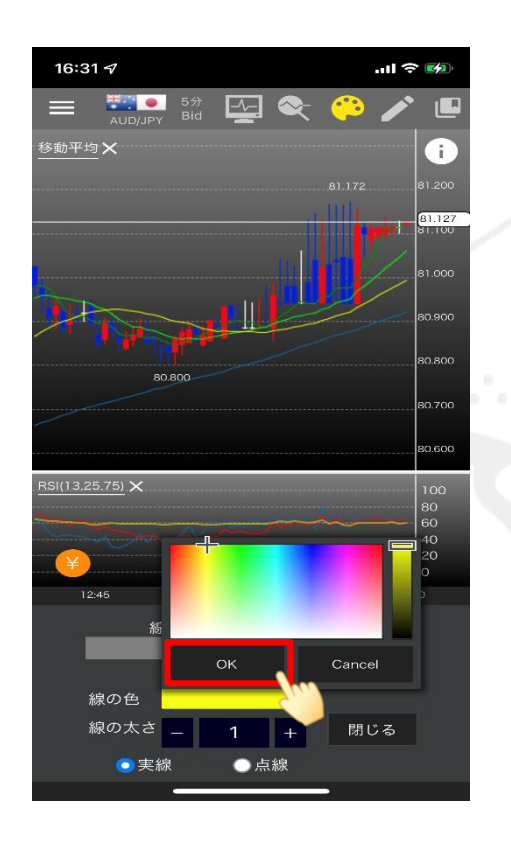

④カラーパレットから色を選択し、 【OK】ボタンをタップします。

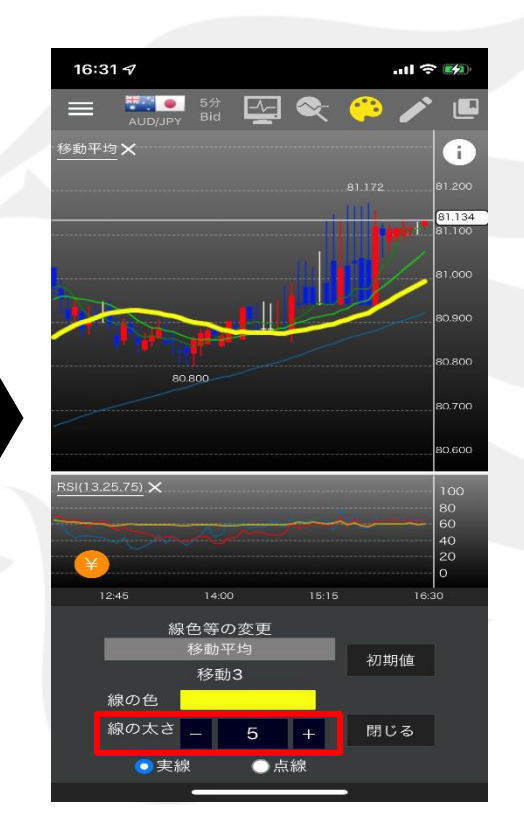

⑤線の太さを変更します。 ここでは、「1」→「5」に設定を変更しました。 ⑥線の種類を変更します。 「実線」から「点線」に変更します。

5 +

⊙点線

14:00

線色等の変更

移動3

16:31 🖅

SI(13.25.75) 🗙

12:45

線の色

線の太さ 🔤

○実線

-~-

 $\sim$ 

### ■テクニカルの線種・色の変更③

#### LION One

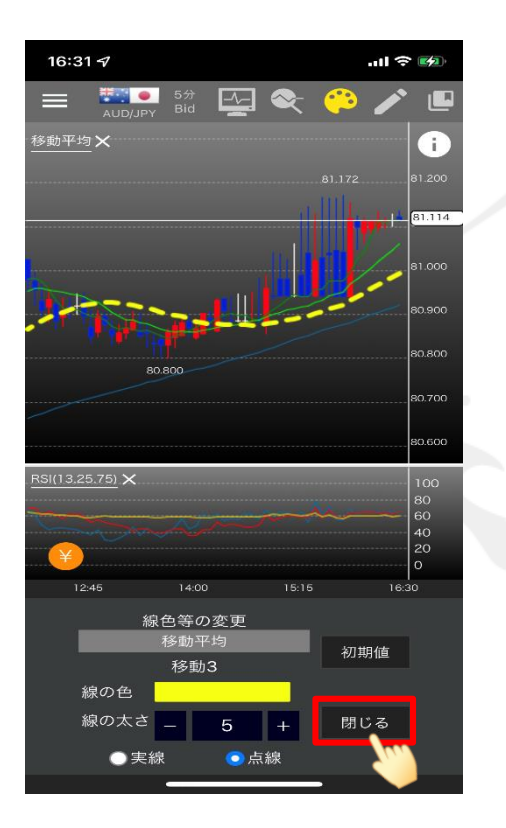

⑦設定が終わったら、 【閉じる】ボタンをタップします。

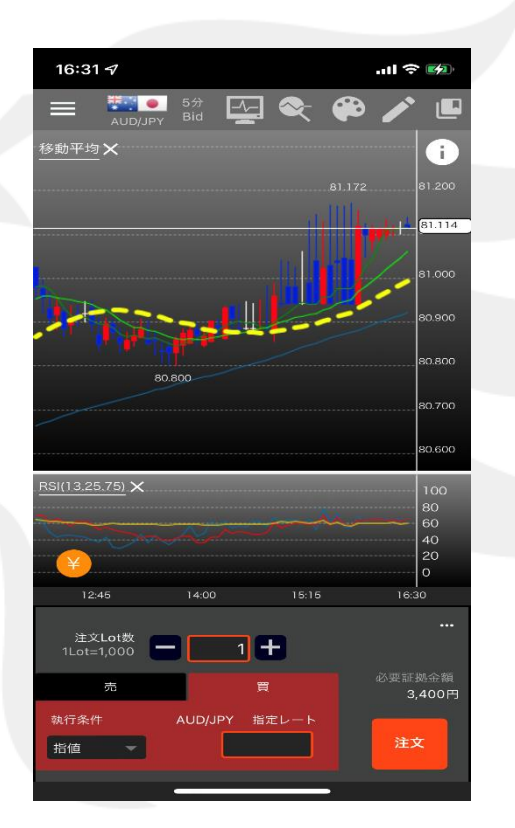

#### ⑧テクニカルの線種と色が変更されました。